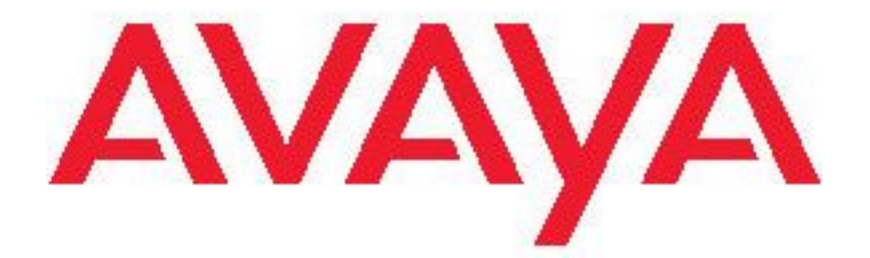

# Avaya one-X™ 台式版 for 9620 IP 电话用 户手册

16-300699ZH-CN 发行 1 九月 2006

#### © Avaya Inc. 版权所有。

#### 声明

Avaya 已尽力确保本书付印时相关信息的完整性和准确性,但 Avaya 对出现的错误概不承担任何责任。对本文档中所含信息所做之更改和修正,可能纳入今后再版版本刊发。

注意: 若在 Avaya IP 电话附近使用手机、移动电话、GSM 电话或 双向无线电通讯设备,可能会造成干扰。

关于完整法律信息,请参见完整文挡 Avaya Legal Page for Hardware Documentation (Avaya 硬件文档法律信息),文件号 03-600759。

若要在我们的网站上找到此文件,请访问 <u>http://www.avaya.com/</u> <u>support</u> 在搜索框里输入文件号并搜索即可找到。

#### 文件免责声明

如对本文档的原发行版本进行任何修改、增添或删除,Avaya 概不 承担任何责任,除非相关修改、增添或删除是由 Avaya 主持进行。 客户和/或最终用户同意维护 Avaya、Avaya 的代理、服务人员和员 工,保证上述各方不会受到因客户或最终用户后来对本文档进行修 改、增添或删除而导致的或与这些行为相关的所有索赔、诉讼、要 求和判决所带来的损害。

#### 链接免责声明

Avaya 公司对本文档中提及的任何链接网站发布的信息的可靠性概 不承担任何责任,亦无须对网站上描述及提供的产品、服务及信息 予以背书。本公司亦不担保所有链接在任何时候均有效,并不对其 可用性予以控制。

#### 担保

Avaya Inc. 为本产品提供有限担保。请参考您的销售协议,以确定 有限担保的条款。另外,在担保期内,可通过以下 Web 站点获得 Avaya 的标准担保语言以及有关本产品的支持的信息: http://www.avaya.com/support

#### © 2002 Avaya 版权所有。

除另行明确规定外,本产品受版权及其它与所有权相关法律的保 护。经授权而复制、传送或使用本产品,均可能触犯相关适用刑法 及民法。

#### Avaya 支持

Avaya Inc. 已开通客户热线,供客户报告问题或就产品本身进行咨询。支持电话号码是 1-800-242-2121,在美国境内。如需获取其它支持电话号码,请访问 Avaya 支持网站 http://www.avaya.com/support

| 9620 IP Telephone (9620 IP 电话) 简介                                                                                                    | 5                                                                                       |
|----------------------------------------------------------------------------------------------------|-----------------------------------------------------------------------------------------|
| 碱豆<br>Scrolling and Navigation(滚动及导航)简介<br>Your Telephone Stand(电话机座)简介                                                                                                    | 6<br>6                                                                                  |
| Avaya 菜单简介   Options & Settings (选项与设置) 简介   设置 Go To Phone Screen on Calling (呼叫时显示电话屏幕)   设置 Go To Phone Screen on Ringing (振铃时显示电话屏幕)   设置重拨选项   配置呼叫计时器   配置可视告警   调整显示的亮度或对比度   开启和关闭按键音   开启或关闭错误音   更改振铃模式   更改语言   编辑按键标签   Browser (浏览器) 简介   访问浏览器 | 7<br>7<br>7<br>8<br>8<br>8<br>8<br>8<br>9<br>9<br>9<br>9<br>9<br>9<br>9<br>9<br>9<br>10 |
| Features (功能) 菜单简介 1   访问 Features (功能) 菜单 1   通过 directory (通讯录) 进行呼叫 1   配置多个电话机同时振铃 (EC500) 1                                                                                                    | <b>10</b><br>10<br>11<br>11                                                             |
| Answering a Call (应答呼叫) 1                                                                                                    | 11                                                                                      |
| 将来电直接发送至语音信箱 ]                                                                                                    | 12                                                                                      |
| 忽略来电                                                                                                    | 12                                                                                      |
| <b>拨打电话</b>                                                                                                    | <b>12</b><br>12<br>12<br>12<br>13                                                       |
| 使呼叫静音                                                                                                    | 13                                                                                      |
| 保留呼叫                                                                                                    | 13                                                                                      |
| <b>转移呼叫</b> 」                                                                                                    | 13                                                                                      |
| <b>Forwarding Calls(呼叫转接)简介</b>                                                                                                    | <b>13</b><br>13<br>14<br>14                                                             |
| Conference Calls (电话会议)简介 ]<br>设置电话会议                                                                                                    | <b>14</b><br>14                                                                         |

### 目录

| 将处于呼叫保持状态的人士添加到 conference call(电话会议)  | 14  |
|----------------------------------------|-----|
| 保留电话会议                                 | 15  |
| 在电话会议中便未入 <b>前</b> 盲                   | 15  |
| 12.则电话云以中的取加 八                         | 10  |
|                                        | 10  |
| Bridged Calls (桥接呼叫) 简介                | 15  |
| 应答桥接线路上的呼叫                             | 15  |
| 加入桥接线路上的呼叫                             | 16  |
| 通过桥接线路拨出电话                             | 16  |
| Contacts(联系人)简介                        | 16  |
| 查看联系人送细信自                              | 16  |
| 查看秋秋秋闲站出出。<br>添加新联系人                   | 16  |
| 编辑联系人                                  | 17  |
| 删除联系人                                  | 17  |
|                                        | 177 |
| Lall Log (呼叫口芯) 间介                     | 17  |
| 但有吁叫口芯                                 | 17  |
| 旦有时四口心开圳旧心                             | 18  |
| 从呼叫日志中删除条目                             | 18  |
| 清除呼叫日志中的所有条目                           | 18  |
| 关闭呼叫记录                                 | 18  |
|                                        | 10  |
| <b>秋</b> 取留言                           | 18  |
| <b>登入到</b> 语首信箱                        | 18  |
| logging in to your telephone (登录电话) 简介 | 19  |
| 登录电话                                   | 19  |
| 注销电话                                   | 19  |
|                                        |     |

### 9620 IP Telephone (9620 IP 电话) 简介

此电话机具有多种功能,包括用于查看及管理呼叫的电话屏幕、Call Log(呼叫日志)、Contacts list(联系人名单)、集成 WML 浏览器、options and settings(选项及设置)菜单,以及访问语音信箱。

您的电话未必具有指南中所述的所有功能及特征。如果发现某些功能或特征不可用,请联系系统管理员。

### 概述

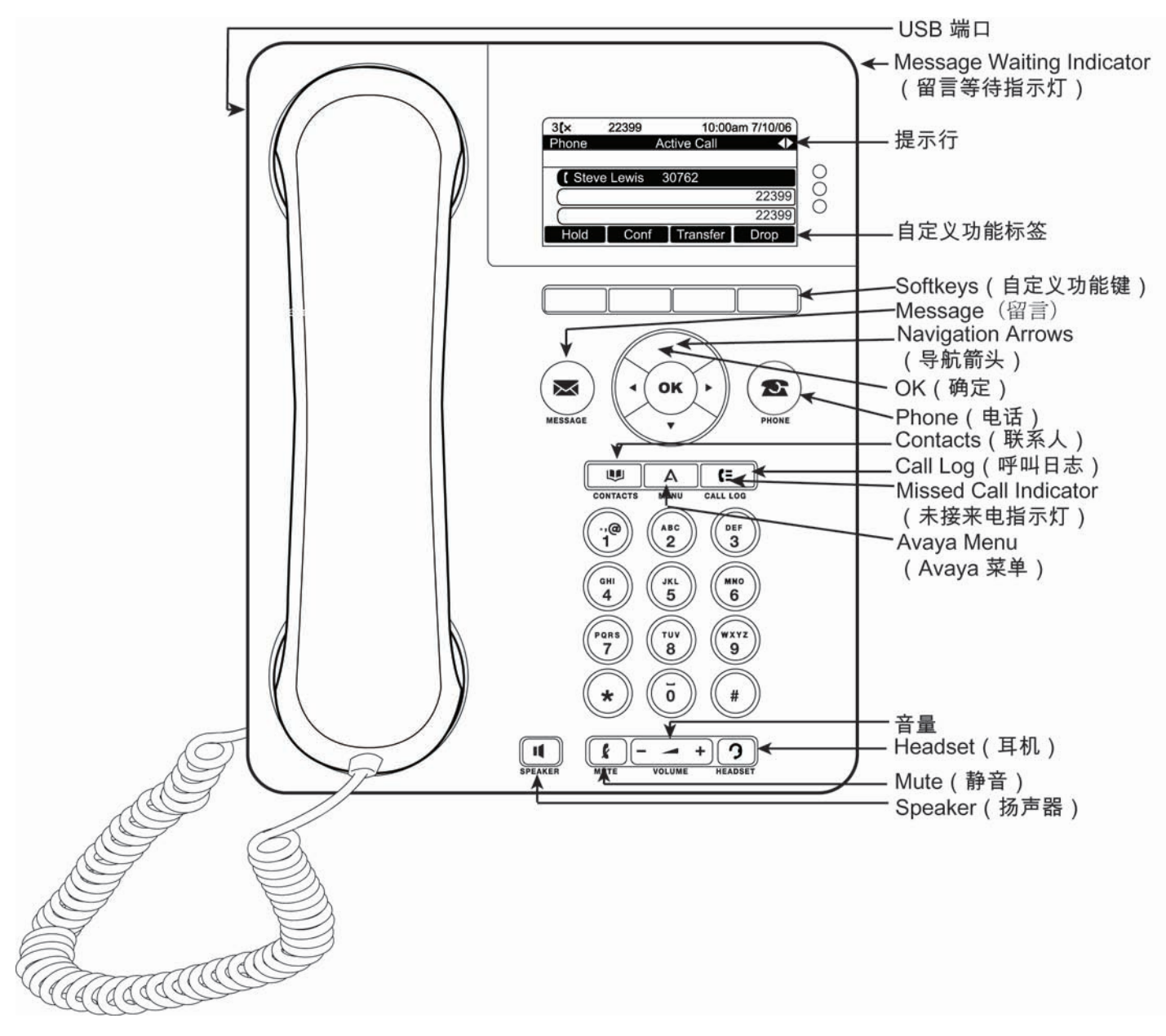

### 9620 IP 电话按键/功能说明

| 名称                                         | 说明                                                                                            |  |  |  |  |
|--------------------------------------------|-----------------------------------------------------------------------------------------------|--|--|--|--|
| USB 端口                                     | 若电话机的电源来自本地交流电源适配器(并且不是直接来自语音/数据网络连接),您可使用电话的 USB 端口对电池供电设备再次充电。使用 USB 线缆将<br>该设备连接到电话,以进行充电。 |  |  |  |  |
| Message Waiting<br>Indicator (留言等<br>待指示灯) | 若电话机右上角的红灯发亮,则表示有语音信箱信息。若已启用 Visual Alerting(可视告警),则当您收到来电时,该指示灯将闪烁。                          |  |  |  |  |
| 提示行                                        | 查看提示行,了解您何时可使用左右导航箭头在屏幕和菜单之间切换。                                                               |  |  |  |  |
| Softkeys(自定义功<br>能键)                       | 使用自定义功能键对屏幕上显示的对象进行操作。自定义功能标签显示各键执<br>行的操作。标签和操作将视所选对象而不同。                                    |  |  |  |  |
| Message (留言)                               | 按 Message (留言) 按键, 直接连接到语音信箱系统。                                                               |  |  |  |  |
| Navigation Arrows<br>(导航箭头)                | 使用上下导航箭头在列表之间滚动。使用左右导航箭头可浏览菜单或在输入文本时移动光标。                                                     |  |  |  |  |
| OK (确定)                                    | 按 OK (确定) 按钮, 使用某一操作的快捷方式。例如, 当您选择呼叫日志条目时, 按 OK (确定)可拨打该号码。                                   |  |  |  |  |
| Phone (电话)                                 | 按 Phone(电话)可查看并管理呼叫。                                                                          |  |  |  |  |
| Contacts (联系人)                             | 按 Contacts (联系人)查看联系人名单内的条目。                                                                  |  |  |  |  |
| Call Log (呼叫日<br>志)                        | 按 Call Log (呼叫日志) 查看去电、来电以及未接来电。                                                              |  |  |  |  |
| Missed Call<br>Indicator (未接来<br>电指示灯)     | 若有未接来电, Call Log (呼叫日志) 按键上的图标会发光。                                                            |  |  |  |  |
| Avaya Menu(Avaya<br>菜单)                    | 按 Avaya Menu (Avaya 菜单)可配置选项和设置、访问浏览器、注销或查看网络信息。                                              |  |  |  |  |
| 音量                                         | 按音量可调节听筒、耳机、扬声器或振铃器的音量。                                                                       |  |  |  |  |
| Headset(耳机)                                | 若耳机处于连接状态,按 Headset (耳机)来使用耳机。只有 HIS 耳机线与您 的电话机兼容。                                            |  |  |  |  |
| Mute (静音)                                  | 按 Mute(静音)可使正在进行的呼叫静音。要取消静音,请再次按 Mute(静音)。                                                    |  |  |  |  |
| Speaker (扬声器)                              | 按 Speaker (扬声器)来使用扬声器。要取消扬声器,请拿起听筒,然后按 Speaker (扬声器)。                                         |  |  |  |  |

### Scrolling and Navigation (滚动及导航) 简介

在电话显示屏上浏览选项及功能时,可使用导航箭头滚动浏览或使用按键选择行或选项。

使用上下导航箭头在列表中向上或向下滚动。使用左右导航箭头,可在提示行作出提示时移动至其它屏幕, 或在输入内容时左右移动光标。

当您在屏幕上滚动至某一行,即选定该行。选定的一行将以黑色突出显示显示,文字则以白色显示。自定义 功能键标签将根据突出显示行可用的选项变动。OK(确定)键是默认操作的快捷键。例如,若您选择联系人 名单上的某个条目,并按确定,即向该人士拨打电话。

### Your Telephone Stand (电话机座) 简介

您的电话可以两种方式放置:水平放置或立式放置。您可调整显示屏至不同角度。若要移动显示屏,将显示 屏顶部向身前轻拉。在轻拉过程中,可听到喀哒一声。每一声即代表显示屏的一个锁定位置。将显示屏轻 推,可将其调整回初始位置。 若电话采用立式放置,反转位于顶部耳件座内的键钩下的翼片(位于电话正面)。这样,听筒将处于正确的 位置。您需要使用小螺丝刀将该翼片取出。

### Avaya 菜单简介

您可使用 Avaya 菜单调整及定制电话机的选项及设置、访问其它网络应用程序、获取关于电话及网络设置的 信息以及注销。

Avaya 菜单有四个子菜单: Options & Settings(选项与设置) Browser(浏览器) Network Information(网络信息) Log Out(注销)

您可以使用 Options & Settings(选项与设置)子菜单来更改其呼叫设置、定制按键标签、调整亮度及对比度、选择振铃模式,以及执行更多操作。

Browser(浏览器)菜单含有其它网络应用程序。(若您的电话并无网络应用程序,Browser(浏览器)菜单不会显示。)

网络信息则显示您的电话的网络相关参数摘要。

### Options & Settings(选项与设置)简介

Options & Settings (选项与设置) 菜单包含以下选项: Call Settings (呼叫设置) Application Settings (应用程序设置) Screen & Sound Options (屏幕及声音选项) Advanced Options (高级选项)

Call Settings (呼叫设置) 包含以下选项:您接到来电或拨打电话时自动显示 Phone screen (电话屏幕)、 开启或关闭呼叫计时器、控制重拨的工作模式、启开启或关闭 Visual Alerting (可视告警)及其它选项。

Application Setting (应用程序设置)包括以下选项:开启或关闭呼叫登录、注销,定制按键标签。

Screen & Sound Options (屏幕及声音选项)包括以下选项:调整电话的亮度与对比度、振铃模式、语言选择、按键音及音调。

### 设置 Go To Phone Screen on Calling(呼叫时显示电话屏幕)

如果您将 Go to Phone on Calling (呼叫时显示电话屏幕)设置为 Yes (是),则当您拨打电话时自动显示电话屏幕。

- 1. 按 Avaya 菜单。
- 2. 选择 Options & Settings (选项与设置)。
- 3. 按 Details (详细信息) 或 OK (确定)。
- 4. 选择 Call Settings (呼叫设置)。
- 5. 按 Details (详细信息) 或 OK (确定)。
- 6. 选择 Go to Phone on Calling (呼叫时显示电话屏幕)。
- 7. 按 Change (更改) 或 OK (确定) 可将选项设置为 Yes (是) 或 No (否)
- 8. 按 Save (保存) 。

Options & Settings(选项与设置)简介

### 设置 Go To Phone Screen on Ringing (振铃时显示电话屏幕)

如果您将 Go to Phone on Ringing (振铃时显示电话屏幕)设置为 Yes (是),则当您收到来电时可自动显示电话屏幕。

- 1. 按 Avaya 菜单。
- 2. 选择 Options & Settings (选项与设置)。
- 3. 按 Details (详细信息) 或 OK (确定)。
- 4. 选择 Call Settings (呼叫设置)。
- 5. 按 Details (详细信息) 或 OK (确定)。
- 6. 选择 Go to Phone on Ringing (振铃时显示电话屏幕)。
- 7. 按 Change (更改) 或 OK (确定) 可将选项设置为 Yes (是) 或 No (否)
- 8. 按 Save (保存) 。

#### 设置重拨选项

您可设置 Redial (重拨),拨打上一次拨打的号码,或显示最近拨打的号码的列表。

- 1. 按 **Avaya 菜单**。
- 2. 选择 Options & Settings (选项与设置)。
- 3. 按 Details (详细信息) 或 OK (确定)。
- 4. 选择 Call Settings (呼叫设置)。
- 5. 按 Details (详细信息) 或 OK (确定)。
- 6. 选择 Redial (重拨)。
- 7. 按 Change (更改) 或 OK (确定),在一个号码与列表之间切换。
- 8. 按 Save (保存)。

### 配置呼叫计时器

您可将呼叫设置设为自动显示呼叫的持续时间。您可启动或关闭呼叫计时显示。

- 1. 按 Avaya 菜单。
- 2. 选择 Options & Settings (选项与设置)。
- 3. 按 Details (详细信息) 或 OK (确定)。
- 4. 选择 Call Settings (呼叫设置)。
- 5. 按 Details (详细信息) 或 OK (确定)。
- 6. 选择 Display Call Timers (显示呼叫计时器)。
- 7. 按 Change (更改) 或 OK (确定)。
- 8. 按 Save (保存)。

### 配置可视告警

如果已开启 Visual Alerting (可视告警)选项,有来电时电话右上角的 LED 灯会闪烁。您可开启或关闭 Visual Alerting (可视告警)。

- 1. 按 Avaya 菜单。
- 2. 选择 Options & Settings (选项与设置)。
- 3. 按 Details (详细信息) 或 OK (确定)。
- 4. 选择 Call Settings (呼叫设置)。
- 5. 按 Details (详细信息) 或 OK (确定)。
- 6. 选择 Visual Alerting (可视告警)。
- 7. 按 Change (更改) 或 OK (确定), 启动或关闭 Visual Alerting (可视告警)。
- 8. 按键 Save (保存)。

### 调整显示的亮度或对比度

- 1. 按 Avaya 菜单。
- 2. 选择 Options & Settings (选项与设置)。
- 3. 按 Details (详细信息) 或 OK (确定)。
- 4. 选择 Screen & Sound Options (屏幕及声音选项)。
- 5. 按 Details (详细信息) 或 OK (确定)。
- 6. 选择 Brightness (亮度) 或 Contrast (对比度)。
- 7. 按 OK (确定)。
- 8. 左右滚动,调整亮度或对比度。
- 9. 按键 Save (保存)。

### 开启和关闭按键音

- 1. 按 Avaya 菜单。
- 2. 选择 Options & Settings (选项与设置)。
- 3. 按 Details (详细信息) 或 OK (确定)。
- 4. 选择 Screen & Sound Options (屏幕及声音选项)。
- 5. 按 Details (详细信息) 或 OK (确定)。
- 6. 选择 Button Clicks (按键音)。
- 7. 按 Change (更改) 或 OK (确定) 开启或关闭按键音。
- 8. 按 Save (保存) 。

### 开启或关闭错误音

- 1. 按 Avaya 菜单。
- 2. 选择 Options & Settings (选项与设置)。
- 3. 按 Details (详细信息) 或 OK (确定)。
- 4. 选择 Screen & Sound Options (屏幕及声音选项)。
- 5. 按 Details (详细信息) 或 OK (确定)。
- 6. 选择 Error Tones (错误音)。
- 7. 按 Change (更改) 或 OK (确定) 开启或关闭 error tones (错误音)。
- 8. 按 Save (保存) 。

### 更改振铃模式

- 1. 按 Avaya 菜单。
- 2. 选择 Options & Settings (选项与设置)。
- 3. 按 Details (详细信息) 或 OK (确定)。
- 4. 选择 Screen & Sound Options (屏幕及声音选项)。
- 5. 按 Details (详细信息) 或 OK (确定)。
- 6. 选择 Personalized Ringing (个性化振铃)
- 7. 按 Change (更改) 或 OK (确定) , 查看可供选择的振铃模式列表。
- 8. 选择聆听振铃模式。
- 9. 按 Play (播放),再听一次。
- 10. 按 Save (保存),设置为振铃模式。

### 更改语言

- 1. 按 Avaya 菜单。
- 2. 选择 Options & Settings (选项与设置)。
- 3. 按 Details (详细信息) 或 OK (确定)。
- 4. 选择 Screen & Sound Options (屏幕及声音选项)。
- 5. 按 Details (详细信息) 或 OK (确定)。
- 6. 选择语言....
- 7. 按 Change (更改) 或 OK (确定) , 查看可供选择的语言列表。
- 8. 选择显示语言。
- 9. 按 Yes (是) ,将显示内容更改为所选的语言。

Browser (浏览器) 简介

### 编辑按键标签

您可以更改分机、功能及缩位拨号或快速拨号按键显示的标签。例如,可将分机的标签更改为"My Line (我的线路)"。

- 1. 按 Avaya 菜单。
- 2. 选择 Options & Settings (选项与设置)。
- 3. 按 Details (详细信息) 或 OK (确定)。
- 4. 选择 Application Settings (应用程序设置)。
- 5. 按 Details (详细信息) 或 OK (确定)。
- 6. 选择 Personalize Labels (个性化标签)。
- 7. 按 Change (更改) 或 OK (确定)。
- 8. 选择您要编辑的标签。

#### 注意:

如果您要编辑的标签在 Features (功能) 菜单中,向右滚动,进入 Features (功能) 菜单,并选择 要编辑的标签。

- 9. 按 Edit (编辑)。
- 10. 编辑标签。

按 **Clear (清除)**,清除所有文本字段并重新开始。 11. 按 **Save (保存)**。

.....

### 注意:

按 Avaya Menu (Avaya 菜单) --> Options & Settings (选项与设置) --> Application Settings (应用程序设置) --> Restore Default Button Label (恢复默认按键标签) , 可恢复至默认按键 标签。

### Browser(浏览器)简介

您的电话拥有网络浏览器功能,可显示其它应用程序。可通过网络浏览器使用的条目取决于您如何管理您的 电话机。若您的电话并无网络应用程序,Browser(浏览器)菜单不会显示。若有疑问,请联系系统管理员。

### 访问浏览器

- 1. 按 Avaya 菜单。
- 2. 按下 Browser (浏览器) 或 OK (确定)。

### Features (功能) 菜单简介

您可以使用 Features(功能)菜单来使用高级电话功能,如 Directory(通讯录)、Call Forwarding(呼叫 转接)、Speed Dial(快速拨号)以及 Abbreviated Dial(缩位拨号)按键。您可以使用 Directory(通讯 录)按姓名呼叫系统中的其它用户。您可使用 Send All Calls(发送所有呼叫)以及 Call Forward(呼叫转 接),将所有来电发送到其它号码。通过 EC500,您可使用座机或其它电话应答来电。您可使用的具体功能 取决于管理员向您分配哪些功能。

关于您的分机上可用的功能及选项,请联系系统管理员。

#### 访问 Features (功能) 菜单

1. 在 Phone(电话)屏幕上,向右滚动,可访问 Features(功能)菜单。

注意:

若要返回主电话屏幕,按 Back (后退) 或 向左滚动。

#### 注意:

功能名称旁边的指示灯将显示该功能目前是否已启动或关闭。若指示灯点亮,则表示功能已开启。

### 通过 directory (通讯录)进行呼叫

- 1. 在 Phone(电话)屏幕上,向右滚动,可访问 Features(功能)菜单。
- 2. 选择 Directory (通讯录)。
- 3. 按 OK (确定)。
- 4. 使用拨号盘按键开始拼写要呼叫人士的姓氏。

### 注意:

根据每个字母按一次相应的数字按键。例如, "Hill", 按 4、4、 5、 5。

- 5. 选择 Next (下一步), 查看通讯录中按字母顺序排列的下一个姓名(如需要)。 6. 按 OK (确定), 或 输入下一个字母。
- 7. 看到您要呼叫的姓名时,选择 Make Call(拨打电话)。
- 8. 按 OK (确定),拨打电话。

### 配置多个电话机同时振铃(EC500)

通过 EC500 功能,您的办公室电话及移动电话可实现来电同时振铃。 此功能便于您在离开办公桌时应答办 公室呼叫。移动电话号码由系统管理员编制。

- 1. 在电话屏幕上,向右滚动,可访问 Features (功能)菜单。
- 2. 选择 EC 500。
- 3. 按 **OK (确定)**, 启动或关闭同时振铃。

### Answering a Call (应答呼叫)

当您接到来电时,来电通常自动选定。但是,若您正在通话或同时接到多个来电,您需要手动选择想要应答 的呼叫。若您并未启动(Go to Phone on Ringing)接听正在振铃的电话"选项,您必须按 Phone(电话) 选择某条线路或查看呼叫选项。

1. 通过以下一种方法应答来电:

#### 清除号码

| 选项       | 说明                                                                               |
|----------|----------------------------------------------------------------------------------|
| 若并无其它电话, | 拿起听筒, <i>或</i> 按 Speaker(扬声器),使用<br>免提进行应答, <i>或</i> 按 Headset(耳机),使<br>用耳机进行应答。 |
| 若正在通话,   | 从电话屏幕中,滚动至来电的线路,并按<br>Answer(应答) 或 OK(确定), <i>或</i><br>按来电旁边的线路按钮。               |

### 注意:

若要在接到来电时自动显示 Phone screen (电话屏幕),将 "Go to Phone Screen on Ringing (振 铃时显示电话屏幕)"选项设为 "Yes (是)" (见*呼叫设置*)。

### 注意:

若系统管理员启动"Auto Hold(自动保留)(通讯管理器)"功能,您在应答其它来电时,无须首 先将活动呼叫置为保持状态。若并未启动 Auto Hold(自动保留),在应答其它来电前,您必须将活 动呼叫置为保持状态;否则,当您应答其它来电时,活动呼叫将挂断。

### 将来电直接发送至语音信箱

按 To Vmail (发送至语音信箱) ,将来电直接发送至语音信箱,而无须应答。

### 忽略来电

按 Ignore (忽略) ,关闭来电的振铃器。

按 Ignore (忽略) ,关闭来电的振铃器。

### 拨打电话

若您不在通话中,则只需拨打您要拨打的号码。

- 1. 拿起听筒,按 Speaker (扬声器), 或选择可用的呼叫线路,并按 OK (确定)。
- 2. 拨打您要拨打的电话号码。

### 清除号码

按 Clear (清除),删除所有已拨的数字并输入新号码。

### 重拨电话号码

1. 在 Phone (电话) 屏幕上, 按 Redial (重拨)。

#### 注意:

电话机将重拨最后一个号码,或您将看到屏幕上显示您最近拨打的电话号码列表,您可从中选择一个 号码进行重拨。

2. 按OK(确定)。

#### 注意:

请参阅 Setting redial options (设置重拨选项),了解有关重拨设置的信息。

### 通过 Contacts (联系人) 名单进行呼叫

- 1. 按 Contacts (联系人)。
- 2. 选择您要呼叫的人士或电话号码。
- 3. 按 Call (呼叫) 或 OK (确定)。

### 通过呼叫日志进行呼叫

- 1. 按 Call Log (呼叫日志)。
- 2. 选择您要呼叫的人士或电话号码。
- 3. 按 Call (呼叫) 或 OK (确定)。

### 使呼叫静音

若呼叫处于静音状态,当您在听筒、耳机或免提之间切换时,静音将被关闭。当静音按键指示灯点亮,呼叫将被静音。

1. 通话中按 Mute(静音),其他人将无法听到您在通话。

2. 再次按 Mute (静音),取消通话静音。

### 保留呼叫

- 1. 如有需要,按 Phone (电话)可查看主电话屏幕。
- 2. 选择您要保留的线路。
- 3. 按Hold(保留)。

### 注意:

当您保留呼叫时,保留计时器会显示。详情请参阅 Configuring call timers (配置呼叫计时器)。

4. 按 Resume (恢复) 恢复呼叫。

### 转移呼叫

- 1. 从电话屏幕选择您要转移的线路。
- 2. 按 Transfer (转移)。
- 3. 拨打电话号码, 或呼叫 Contacts list (联系人名单)内的人士, 或通过 Call Log list (呼叫日志)进行呼叫。
- 4. 按 Complete (完成) 转移呼叫。

### Forwarding Calls (呼叫转接) 简介

您可将来电转接至其它号码或语音信箱。若呼叫转接已启动,显示屏顶部将显示 Forwarding (转接)图标

【↓。 您可从多个转接功能中选择,包括 Send All Calls(发送所有呼叫)以及 Call Forward(呼叫转接)。 以下为最常用的转接功能范例。 您的电话可用的转接功能取决于系统管理员设置的选项。有关可用选项的更多信息,请联系系统管理员。

### 发送所有呼叫

当 Send All Calls(发送所有呼叫)(SAC)功能启动时,您的来电将直接转接至预定义覆盖号码,通常是语 音信箱。来电将在您的分机振铃一次,然后直接转接到系统管理员设置的号码。若您的电话具有 SAC 功能, SendAll 自定义功能键将出现在 Phone(电话)屏幕上。按 SendAll 开启 Send All Calls(发送所有呼

#### Call Forwarding (呼叫转接)

叫)。若该功能已经启动,按 SendAll 可关闭该功能。您也可使用电话 Features(功能)列表启动或关闭 Send All Calls(发送所有呼叫)。

- 1. 在电话屏幕上,向右滚动,可访问 Features (功能)菜单。
- 2. 选择 SendAllCalls。
- 3. 按OK(确定) 启动或关闭 Send All Calls(发送所有呼叫)。

#### Call Forwarding (呼叫转接)

您可以使用 Call Forward (呼叫转接)功能设置呼叫转接的号码,或如果呼叫转接已启动,则关闭此功能。 您每次使用此功能时,必须输入呼叫转接的电话号码。您每次使用此功能时,必须输入呼叫转接的电话号码。

- 1. 在电话屏幕上,向右滚动,可访问 Features (功能)菜单。
- 2. 选择 CFrwd (呼叫转接)。
- 3. 按 OK (确定), 启动或关闭(若已启动)呼叫转接。

#### 注意:

当您启动呼叫转接功能时,电话会发出声音提示,让您输入转接号码。

4. 输入呼叫转接的号码。

#### 注意:

输入转接号码后,可听到确认音。

### 关闭呼叫转接

- 1. 在电话屏幕上,向右滚动,可访问 Features (功能)菜单。
- 2. 选择 CFrwd (呼叫转接)。
- 3. 按 OK (确定) 可关闭呼叫转接, 若该功能已经关闭, 则会启动呼叫转接。

### 注意:

当您关闭呼叫转接时会听到一声确认音。

### Conference Calls(电话会议)简介

您可使用电话会议与位于不同地点的五位人士同时通话。通过 Expanded Meet-Me Conferencing (扩展型即时电话会议),可获得额外的会议选项。关于该功能的更多信息,请联系系统管理员。

#### 设置电话会议

- 1. 从电话屏幕选择当前呼叫。
- 2. 按 Conf (会议)。
- 3. 拨打电话号码, 或呼叫 Contacts (联系人) 名单内的人士, 或通过 Call Log list (呼叫日志)清单进行呼叫。
- 4. 按 Join (加入) 将某人加到目前呼叫中。

### 将处于呼叫保持状态的人士添加到 conference call (电话会议)

- 1. 从电话屏幕选择当前呼叫。
- 2. 按 Conf (会议)。
- 3. 选择想要添加到会议的保留呼叫。
- 4. 按 Resume (恢复) 取消呼叫保留。
- 5. 按 Join (加入) 将该人士添加到电话会议中。

#### 注意:

根据您的电话机的管理模式,您可能无须按 Join (加入),即可将相关人士添加到电话会议中。

### 保留电话会议

1. 在电话会议期间按 Hold (保留)。

#### 注意:

当您将电话会议置为保留状态时,其它呼叫方仍可相互通话。

2. 按 Resume (恢复) 或 OK (确定) 恢复电话会议。

### 在电话会议中使某人静音

您可使用"远端静音"使电话会议中的某人静音。并非所有系统都具有个别静音功能。如果您在选择某人时 没有看到 Silence (无声),将无法使此人静音。

- 1. 在电话会议期间,在电话屏幕上,按 More Details --> (更多详情)。
- 2. 选择您要使其静音的人士。
- 3. 按 Silence (无声)。
- 4. 再次按 Silence (无声) 对该人士取消静音操作。

### 挂断电话会议中的最后一人

- 1. 从电话屏幕选择当前呼叫。
- 2. 按 Drop (挂断)。

### 从电话会议中挂断某人

并非在所有系统中均可使用此功能。如果您在选择某人时并未看到 Drop(挂断),则无法挂断该人士。

- 1. 从电话屏幕选择当前呼叫。
- 2. 按 Details (详细信息)。
- 3. 选择要挂断的人士。
- 4. 按 Drop (挂断)。

### Bridged Calls(桥接呼叫)简介

您的电话可在显示屏上显示除您自己的线路外的一或多条桥接线路。桥接线路一般属于他人,但您可以利用 桥接从自己的电话上查看该线路是否正在使用、应答该线路的呼叫、或加入该线路中正在进行的呼叫。若桥 接线路并未使用,您可通过桥接线路拨出电话。

#### 应答桥接线路上的呼叫

1. 选择想要应答的桥接呼叫。

### 注意:

若并无其它活动呼叫,正在振铃的线路将被自动选定。若桥接线路有来电时您正在应答其它呼叫,您必须选择振铃线路(如同选择主线路的来电一般)。

2. 按 Answer (应答)。

### 注意:

应答桥接线路的呼叫与应答主线路呼叫基本相同。若选择振铃线路,您可使用听筒应答,或按 Speaker (扬声器)或 Headset (耳机)或 Answer (应答)进行应答。

### 加入桥接线路上的呼叫

您可加入桥接线路上正在进行的通话。

- 1. 选择您要加入的正在进行的桥接呼叫。
- 2. 按 Bridge (桥接)。

### 通过桥接线路拨出电话

当您通过桥接线路拨出电话时,使用的是其他人的通话线路。呼叫方 ID 可能显示电话来自您或您正在使用的其线路的人。若您对姓名或分机号如何向被叫方显示有疑问,请联络系统管理员。

- 1. 选择您要使用的桥接线路。
- 2. 按 OK (确定) 听到拨号音。
- 3. 拨打电话号码, 或呼叫 Contacts (联系人) 名单内的人士, 或通过 Call Log list (呼叫日志)清单进行呼叫。

### Contacts (联系人) 简介

您可存储最多 250 个姓名和电话号码。详情请参阅 Calling a person from the Contacts list (通过联系 人名单进行呼叫)。

### 查看联系人详细信息

- 1. 按 Contacts (联系人)。
- 2. 选择您要查看的联系人。
- 3. 按 Details (详细信息) 查看该联系人的所有可用信息。

### 添加新联系人

- 1. 按下 Contacts (联系人)。
- 2. 按 New (新建)。
- 3. 使用拨号盘输入姓名
  - a. 按下与您要输入的字母或数字对应的数字按键,直至显示该字母或数字。
  - b. 若不同字符对应同一个按键, 在输入下一个字符前应暂停一下。
  - c. 输入余下的字母或数字。
  - d. 按 Bksp (退格),删除最后一个字符。

注意:

如果要删除已输入文本中间的字母、数字、空格或符号,使用左右导航箭头,将光标移到要删除的字符之后。光标移动到正确位置后,按 Bksp(退格),删除光标左边的字符。

- e. 按 More Abc (更多 --> Abc) 可变更字母的大小写或输入数字。
- f. 再次按 ABC 可循环显示相关选项 (Abc/123/abc/ABC), 直至显示您需要的选项类别。
- g. 按 More Symbols --> (更多符号) 输入数字按键上没有的字符。
- h. 选择您要使用的符号。
- i. 按 OK (确定) 选定该符号。
- j. 按 Clear (清除) 删除所有内容, 重新开始。
- 4. 选择下一个字段。
- 5. 输入电话号码。
- 6. 按 Save (保存)。

### 编辑联系人

- 1. 按 Contacts (联系人)。
- 2. 选择您要编辑的联系人。
- 3. 按 More Edit (更多 --> 编辑) 。
- 4. 选择您要编辑的字段。
- 5. 使用拨号盘及自定义功能键更改联系人资料。
- 6. 按 Save (保存) 。

### 删除联系人

- 1. 按 Contacts (联系人)。
- 2. 选择要删除的联系人。
- 3. 按 More Delete --> (更多删除) 。
- 4. 再次按 Delete (删除)进行确认。

#### 注意:

如果您在按 Delete (删除)之前按 Cancel (取消),则不会删除联系人资料。

### Call Log (呼叫日志) 简介

您可使用(Call Log)呼叫日志查看最近的呼叫记录,或分别查看来电、去电或未接电话。

### 查看呼叫日志

1. 按 Call Log (呼叫日志)。

#### 注意:

您可再次按 Call Log (呼叫日志)进入列表顶部。

2. 向左或向右滚动,分别查看来电、未接来电、已接来电或去电的列表。

### 查看呼叫日志详细信息

- 1. 按 Call Log (呼叫日志)。
- 2. 选择您要查看的电话号码。
- 3. 按 Details (详细信息)。
- 4. 按 Back (返回) 可返回至列表视图。

### 从呼叫日志向 Contacts (联系人) 名单添加条目

- 1. 按 Call Log (呼叫日志)。
- 2. 选择您要添加到 Contacts (联系人) 名单的号码。
- 3. 按+Contact (添加联系人)。
- 4. 编辑姓名及电话号码(若需要)。
- 5. 按 Save (保存) 。

### 从呼叫日志中删除条目

- 1. 按 Call Log (呼叫日志)。
- 2. 选择您要删除的电话号码。
- 3. 按 More (更多) --> Delete (删除) 。
- 4. 再次按 Delete (删除)进行确认, 或若您不希望删除,则按 Cancel (取消)。

### 清除呼叫日志中的所有条目

清除呼叫日志中的所有条目,相当于删除所有条目。例如,如果您正在查看 Outgoing Calls(去电)列表, 只有去电会从呼叫日志中删除。然而,如果您正在查看 All Calls(所有呼叫)列表,按 Clear All(清除 所有)会删除呼叫日志中的所有呼叫。

- 1. 按 Call Log (呼叫日志)。
- 2. 选择您要删除的列表。
- 3. 按 More(更多) --> Clear All(清除所有) ,删除正在查看的列表中的所有条目。
- 4. 再次按 Clear All (清除所有)进行确认。

### 关闭呼叫记录

您可开启或关闭 call logging (呼叫记录)。若您已在电话中桥接呼叫状态,则可选择是否将呼叫加入到呼 叫日志中的桥接线路。

- 1. 按 Avaya 菜单。
- 2. 选择 Options & Settings (选项与设置)。
- 3. 按 Details (详细信息) 或 OK (确定)。
- 4. 选择 Application Settings (应用程序设置)。
- 5. 按 Details (详细信息) 或 OK (确定)。
- 6. 选择您要关闭的呼叫记录类型。

注意:

要开启或关闭桥接线路的记录,选择 Log Bridged Calls(日志桥接呼叫)并按 Change(更改)或 OK(确定)。

- 7. 按 Change (更改) 或 OK (确定) 将关闭或开启通话记录。
- 8. 按 Save (保存) 。

### 获取留言

使用 Message (留言) 按键,直接连接到语音信箱系统。有留言时,电话右上角的红灯亮。留言属于管理式功能。若有疑问,请联系系统管理员。

### 登入到语音信箱

- 1. 若要登录到语音信箱,请按 Message (留言)按键。
- 2. 按照语音信箱系统的提示操作。

### logging in to your telephone(登录电话)简介

若您与其它人士共用电话,通过登录及注销功能,可保持您的首选项、呼叫信息和选项。注销功能可防止您 不在场时,他人擅自使用您的电话。

### 登录电话

当系统提示输入您的分机时,从初始屏幕登入。

- 1. 输入分机号码。
- 2. 按 Enter (输入) 或 OK (确定)。
- 3. 输入密码。
- 4. 按 Enter (输入) 或 OK (确定)。

### 注销电话

- 1. 按 **Avaya 菜单**。
- 2. 选择 Log Out (注销)。
- 3. 按 Log Out (注销) 或 OK (确定)。
- 4. 再次按 Log Out (注销)进行确认。

注销电话

### A

| Avaya Menu (Avaya 菜单) |          |
|-----------------------|----------|
| 按键音                   | <u>9</u> |
| 错误音                   | <u>9</u> |
| Avaya 菜单              |          |
| 简介                    | <u>7</u> |

## B

| Bridged Calls(桥接呼叫)      |           |
|--------------------------|-----------|
| 加入                       | <u>16</u> |
| 应答                       | <u>16</u> |
| 简介                       | 15        |
| Browser(浏览器)             |           |
| 简介                       | <u>10</u> |
| 访问                       | 10        |
| Button Click Sounds(按键音) |           |
| 配置                       | <u>9</u>  |

## С

| Call Log (呼叫日志)                          |                 |
|------------------------------------------|-----------------|
| 关闭                                       | 18              |
| 删除条目                                     | 18              |
| 查看                                       | 17              |
| <br>查看详细信息                               | 18              |
| 简介                                       | 17              |
| 进行呼叫                                     | 13              |
| Call Timers (呼叫计时器)                      |                 |
| 配置                                       | 8               |
| Conference Calls (电话会议)                  | -               |
| 使某人静音                                    | 15              |
| 保留呼叫                                     | 15              |
| 挂断最后一人                                   | 15              |
| 挂新某人                                     | 15              |
| 添加外于呼叫保持的人士                              | 15              |
| 简介                                       | 14              |
| · · · · · · · · · · · · · · · · · · ·    | $\frac{1}{14}$  |
| Contacts List (联系人名单)                    |                 |
| 进行呼叫                                     | 13              |
| Contacts (联系人)                           | 10              |
| 从呼叫日志添加 contacts (联系人)                   | 18              |
|                                          | $\frac{10}{17}$ |
| 厕际 · · · · · · · · · · · · · · · · · · · | $\frac{17}{17}$ |
| 你加利·坎尔八                                  | 16              |
| 间升 · · · · · · · · · · · · · · · · · · · | 10              |
| · 编辑 · · · · · · · · · · · · · · · · · · | $\frac{1}{10}$  |
| 选择                                       | 16              |
| Loverage (復 <i></i> 血 <i>)</i>           | 14              |

## D

| Directory(通讯录) |           |
|----------------|-----------|
| 进行呼叫           | <u>11</u> |

# E

| Error Tones | (错误音) |          |
|-------------|-------|----------|
| 关闭          |       | <u>9</u> |

### F

| Features(功能)           |           |
|------------------------|-----------|
| 简介                     | <u>10</u> |
| 访问                     | <u>11</u> |
| Forwarding Calls(呼叫转接) |           |
| 简介                     | <u>13</u> |

## G

| Go | То | Phone | Screen    | Options | on | Calling | (呼叫时 | ŀ |
|----|----|-------|-----------|---------|----|---------|------|---|
| 显  | 示电 | 已话屏幕  | 暮选项)      |         |    |         |      |   |
|    | 设旨 | 置     |           |         |    |         |      | 7 |
| Go | То | Phone | Screen    | Options | on | Ringing | (振铃时 | ŀ |
| 显  | 示电 | 已话屏幕  | <b>亭)</b> |         |    |         |      |   |
|    | 设旨 | 置     |           |         |    |         | 8    | 3 |

### H

| Hold(保留) |      |      |           |
|----------|------|------|-----------|
| 电话会议     | <br> | <br> | <u>15</u> |

### Ι

| Incoming calls (来电) |           |
|---------------------|-----------|
| 发送到覆盖               | <u>14</u> |
| 应答                  | <u>11</u> |
| 忽略                  | <u>12</u> |
| 直接发送至语音信箱           | 12        |
| 转接                  | 14        |
| 转接到多个电话机            | 11        |
| 转移                  | 13        |
|                     |           |

## L

| Language(语言) |            |
|--------------|------------|
| 更改           | . <u>9</u> |

## M

| Messages(留言) |             |
|--------------|-------------|
| 提取           | . <u>18</u> |

# N

| Navigation Arrows(导航箭头) |          |
|-------------------------|----------|
| right & left(向左或向右)     | <u>6</u> |
| up & down(向上或向下)        | <u>6</u> |

# 0

| Options & Settings(选项与设置) |
|---------------------------|
| 呼叫时显示电话屏幕 7               |
| 呼叫记录 18                   |
| 振铃时显示电话屏幕8                |
| 更改 ring pattern (振铃模式) 9  |
| 更改语言 9                    |
| 简介                        |
| 配置可视告警 8                  |
| 重拨设置 8                    |
| Outgoing calls (去电)       |
| 拨打电话 12                   |
| 通过桥接线路拨打电话 16             |
| 重拨电话号码 12                 |
|                           |

## R

| Redial Options(重拨选项) |          |
|----------------------|----------|
| 设置                   | <u>8</u> |
| Redial (重拨)          | 12       |
| Ring Pattern(振铃模式)   |          |
| 更改                   | 9        |

## S

| Scrolling and Navigation(滚动及导航) |          |
|---------------------------------|----------|
| 简介                              | <u>6</u> |
| SENDALL                         | 14       |

## Т

| Telephone Stand (电话机座)<br>简介 | . <u>6</u> |
|------------------------------|------------|
| V                            |            |
| Visual Alerts (可视告警)<br>配置   | . <u>8</u> |
| <b>使</b><br>使呼叫静音            | <u>13</u>  |
| <b>呼</b><br>呼叫日志<br>清除条目     | <u>18</u>  |

## 按

| 按键标签<br>编辑                       | <u>10</u>             |
|----------------------------------|-----------------------|
| <b>显</b><br>显示<br>调整亮度           | <u>9</u>              |
| <b>注</b><br>注销电话                 | <u>19</u>             |
| <b>登</b><br>登录到电话                | <u>19</u>             |
| <b>语</b><br>语音信箱<br>登录           | <u>19</u>             |
| <b>转</b><br>转接<br>关闭<br>呼叫<br>转移 | <u>14</u><br>14<br>13 |
| <b>选</b><br>选项与设置<br>简介<br>通     | 7                     |

#### **迎** 通过

| Contacts list(联系人名单)进行呼叫 | <u>13</u> |
|--------------------------|-----------|
| directory (通讯录) 进行呼叫     | 11        |
| 呼叫日志进行呼叫                 | 13        |